Guidelines to Install Sandes Mobile App

Steps to be followed by Employees

Prepared by HRMS support Team

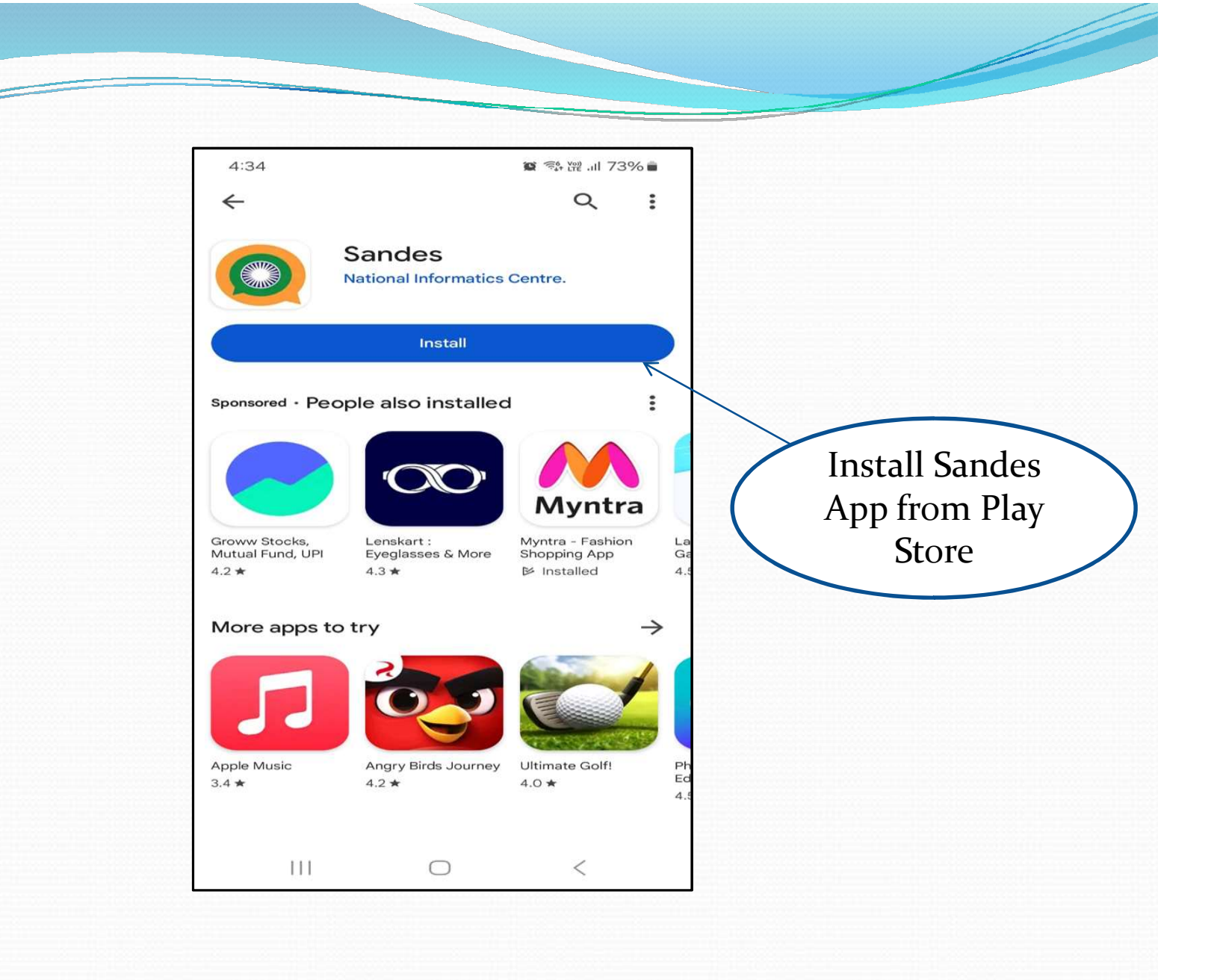

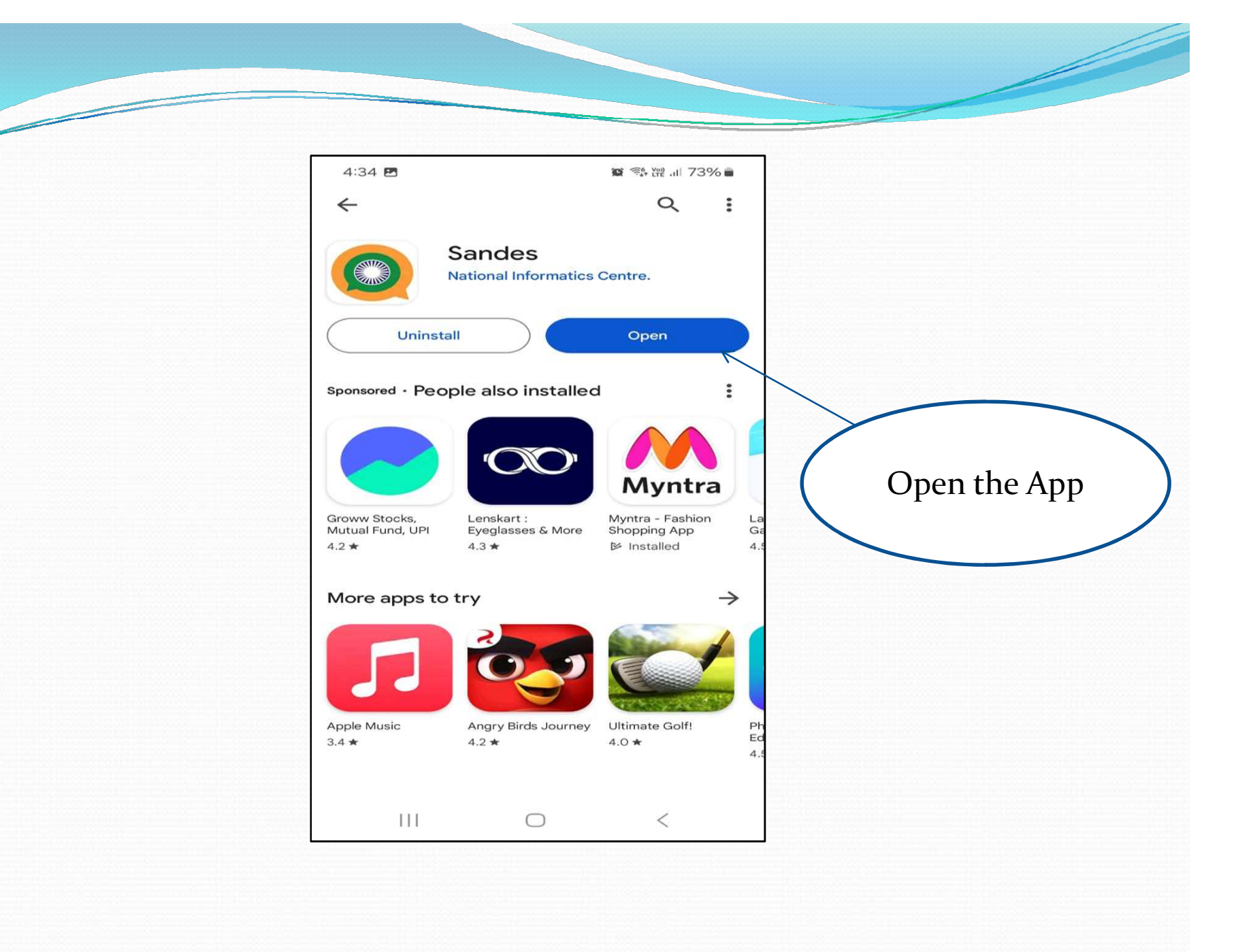

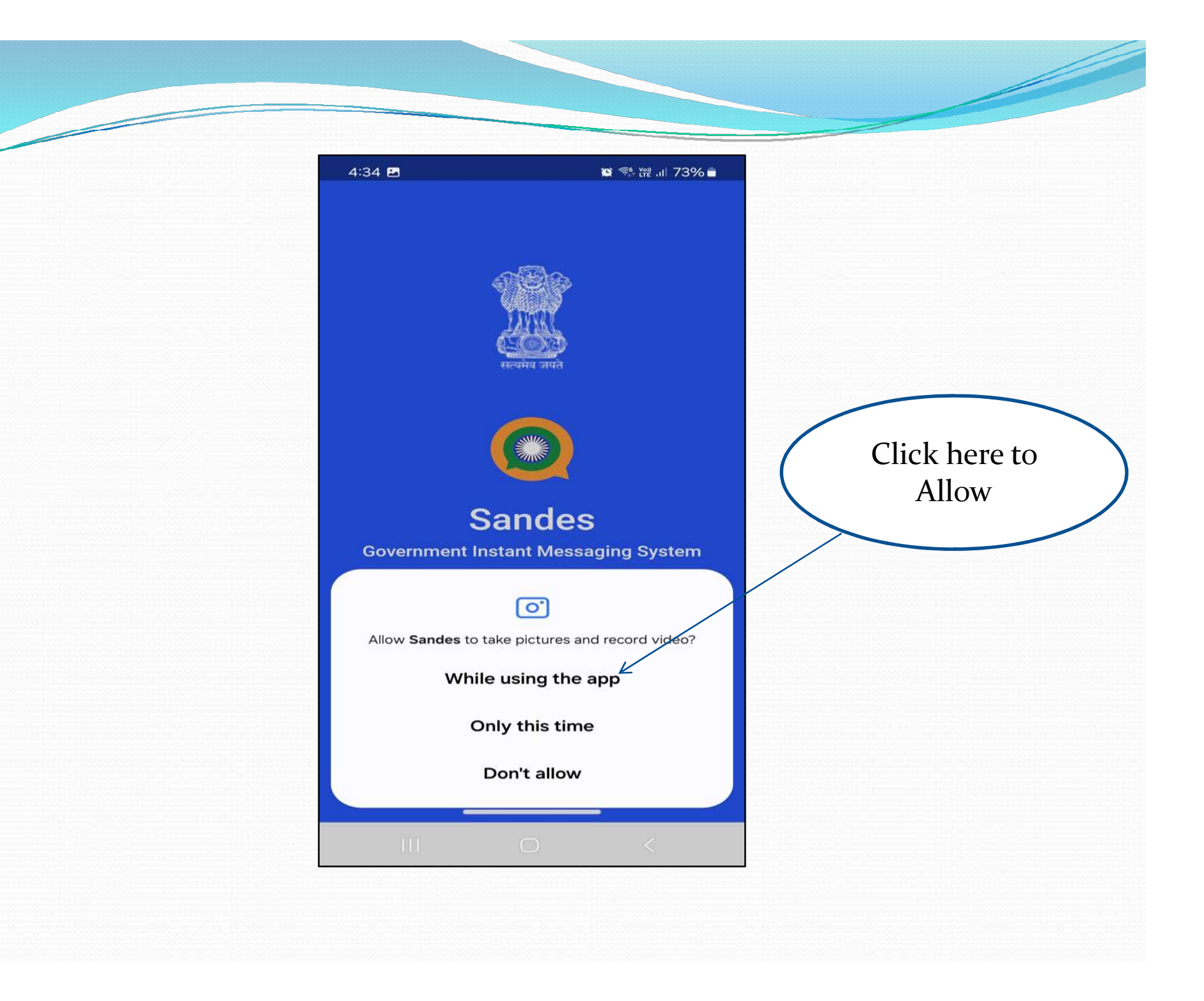

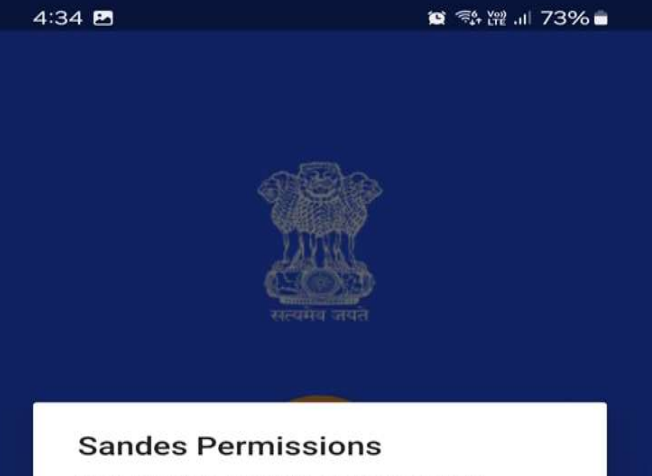

You need to provide certain phone permissions to make use of all the features in Sandes. You may give permissions in the following popups

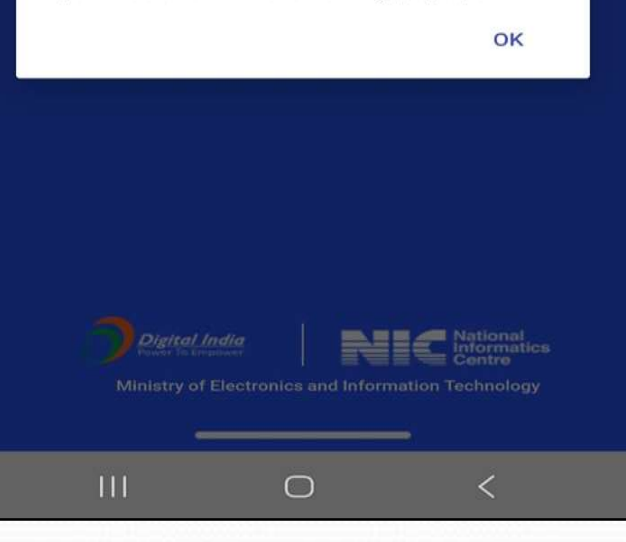

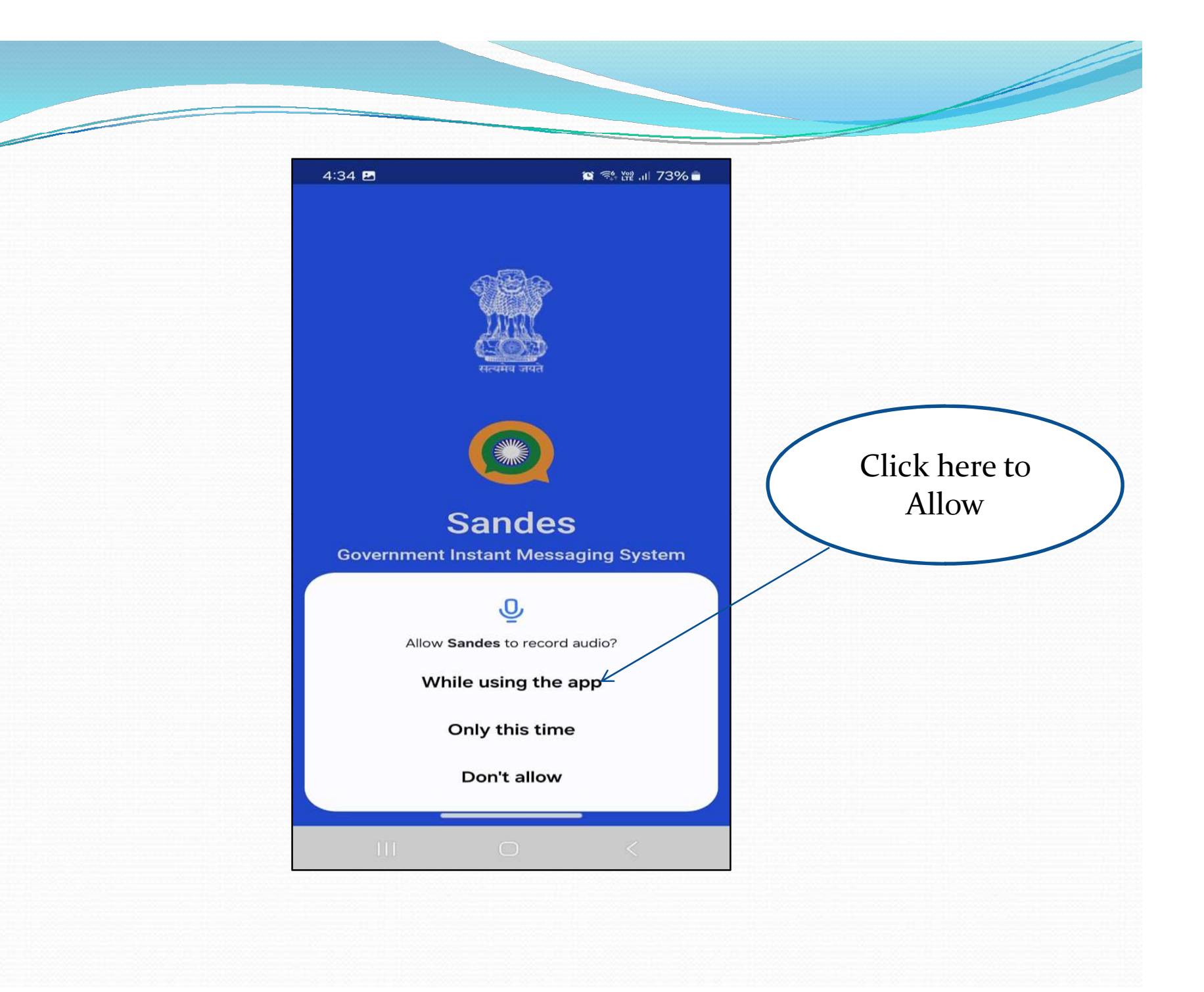

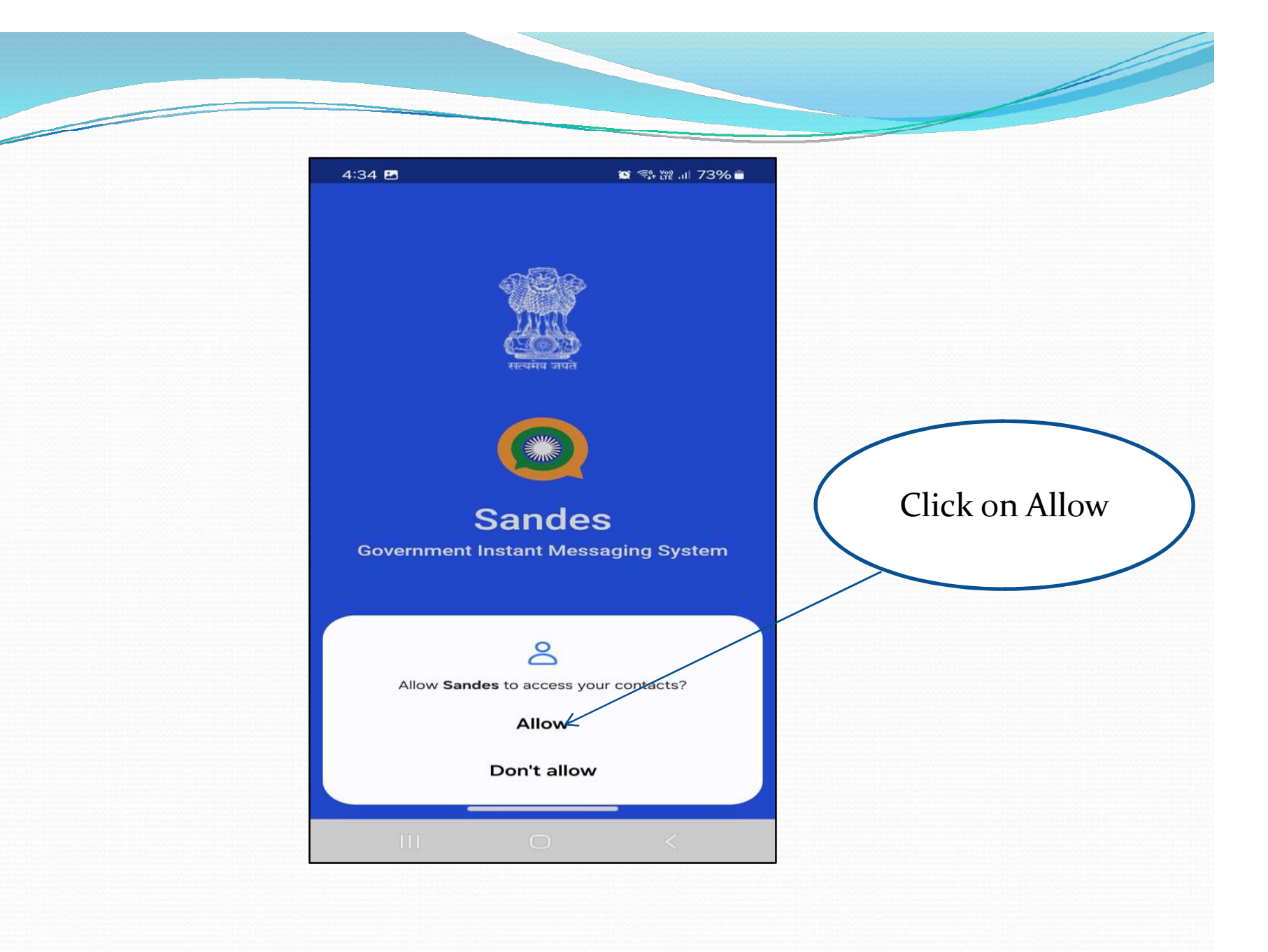

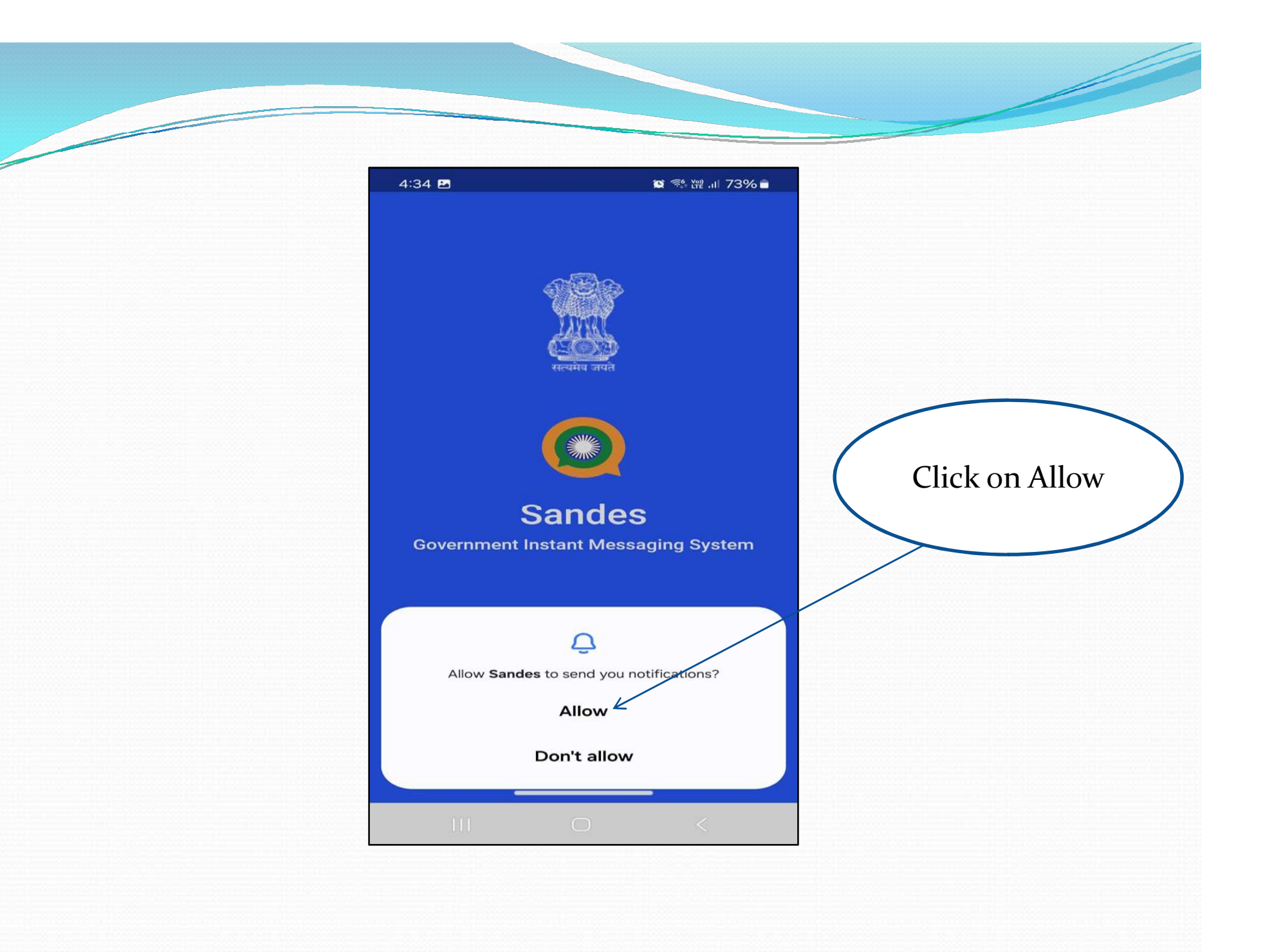

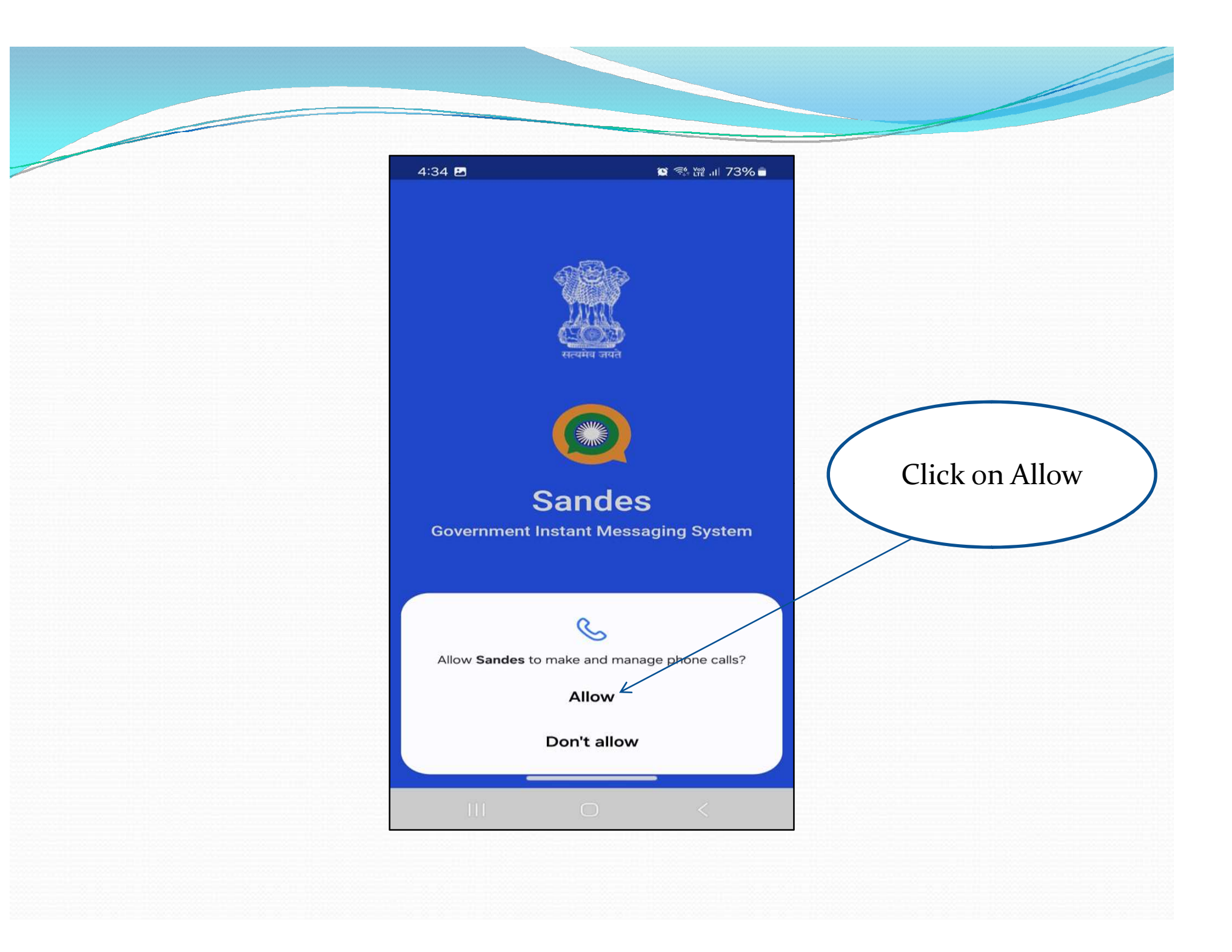

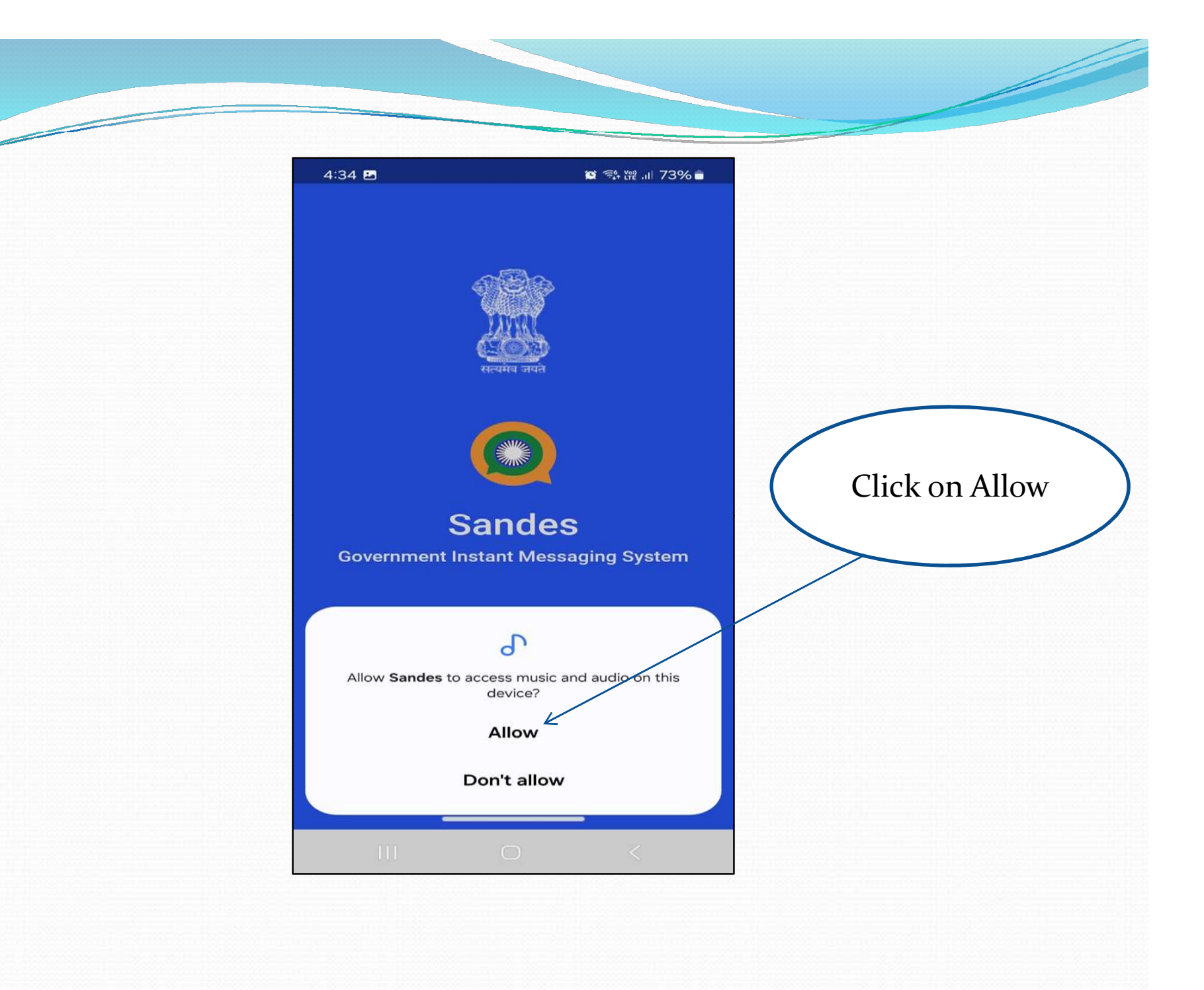

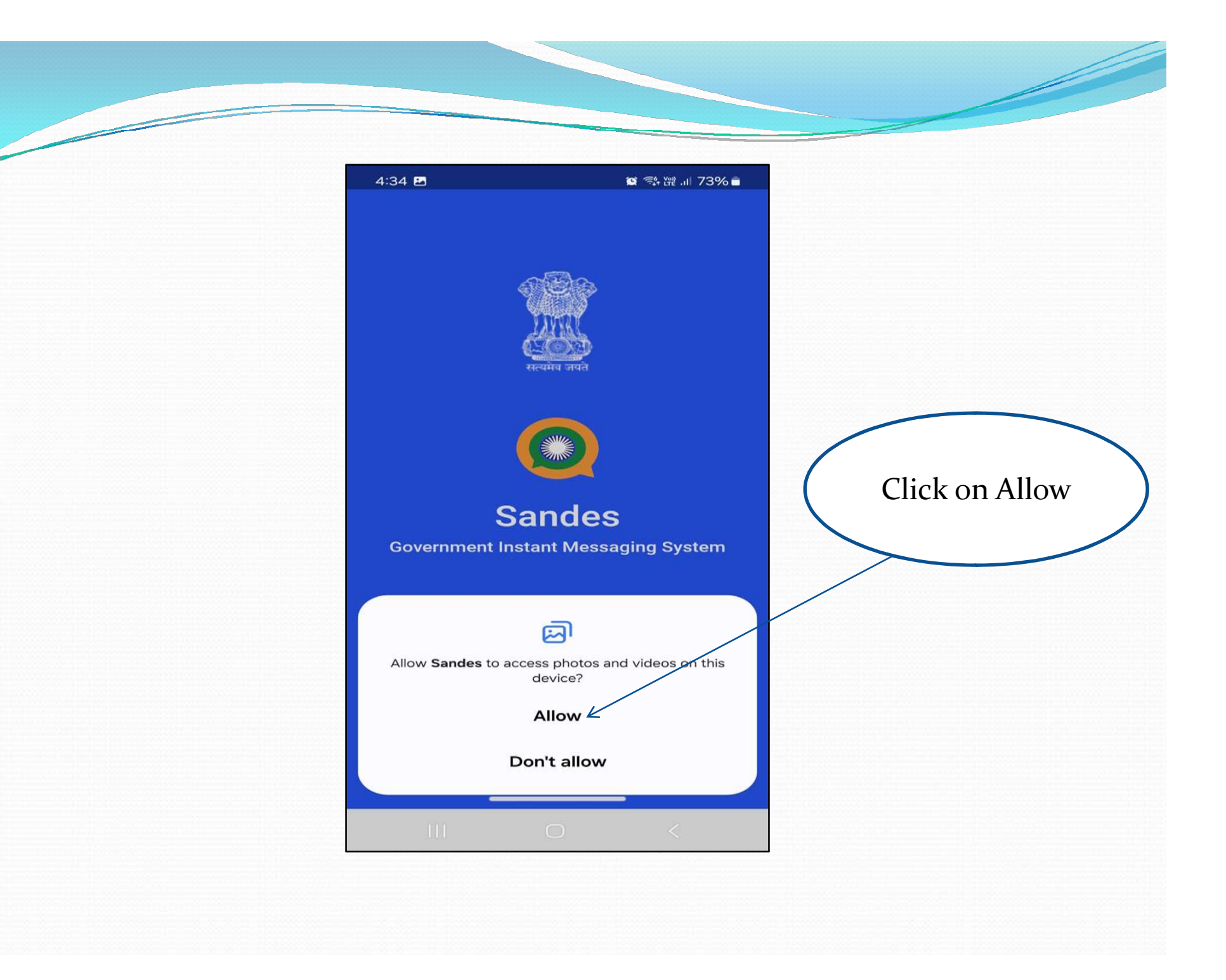

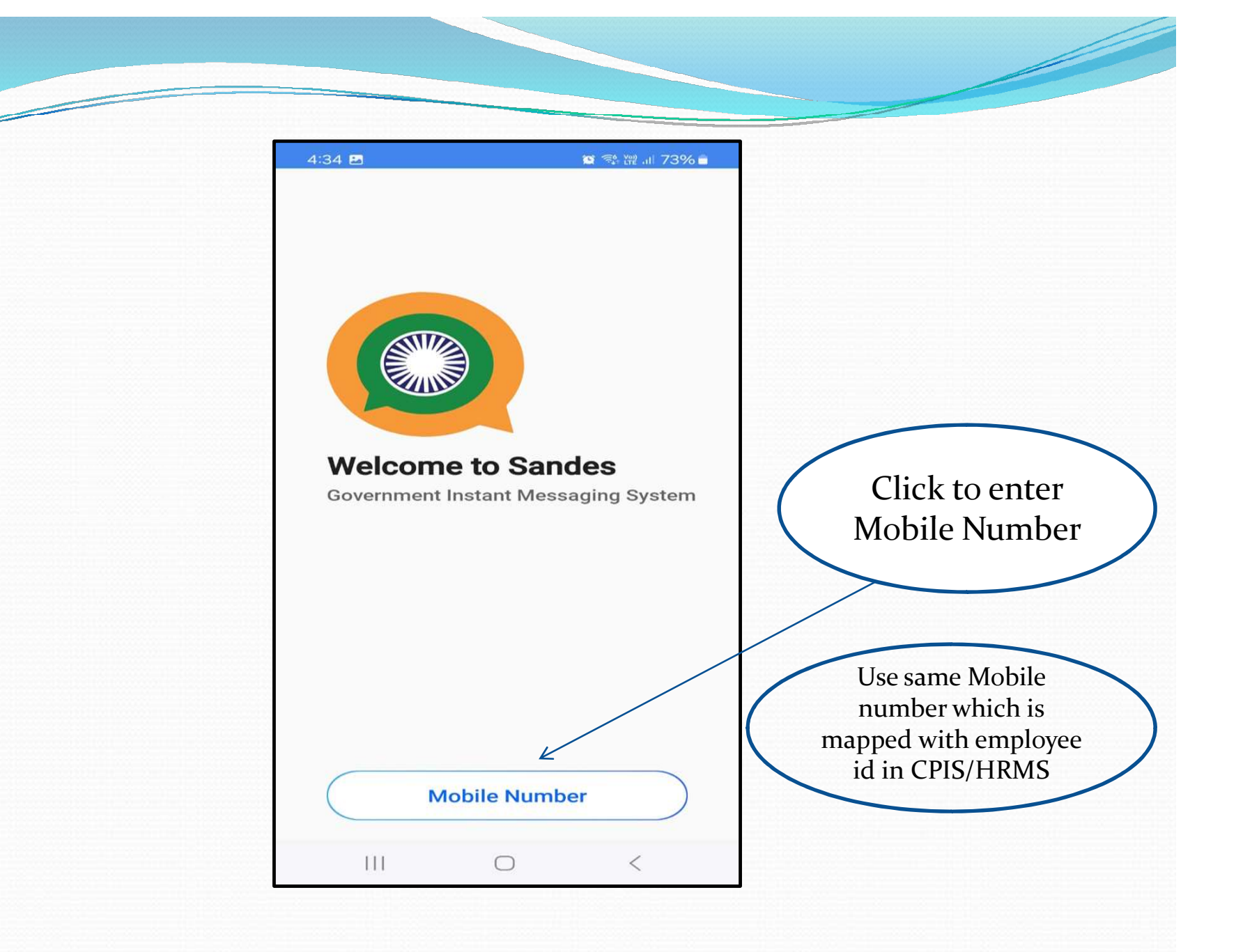

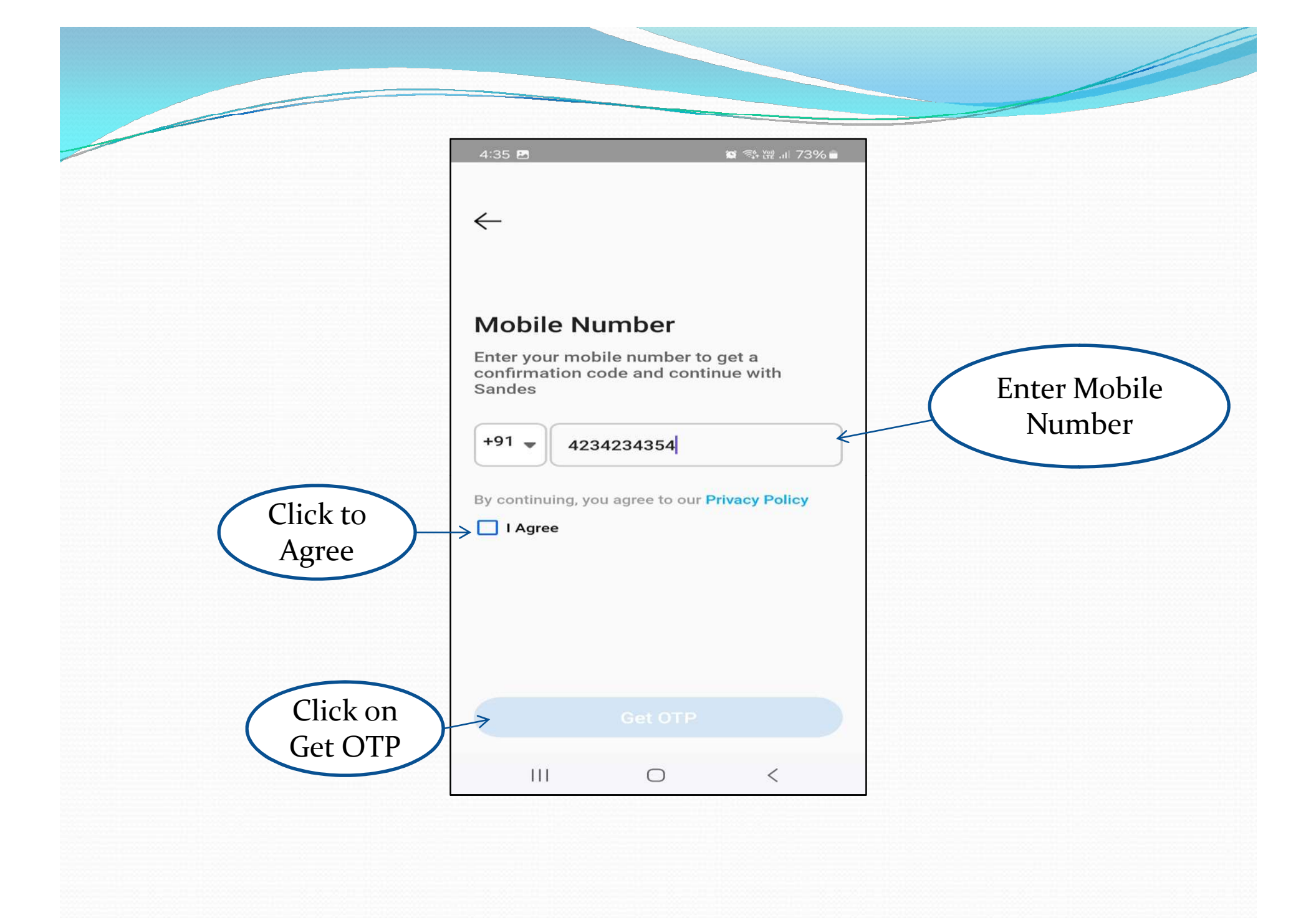

|                  | 4:35 🌩 🖻 🛛 🖉 🖓 🛱 💷 73% 🔒                                                                                                    |  |
|------------------|----------------------------------------------------------------------------------------------------|--|
|                  | Restore Data                                                                                                    |  |
| Click on<br>skip | Do you have a backup file of this user with you?   Do you want to restore the backup before   CHOOSE A BACKUP FILE   SKIP   RESTORE |  |
|                  |                                                                                                    |  |
|                  |                                                                                                    |  |

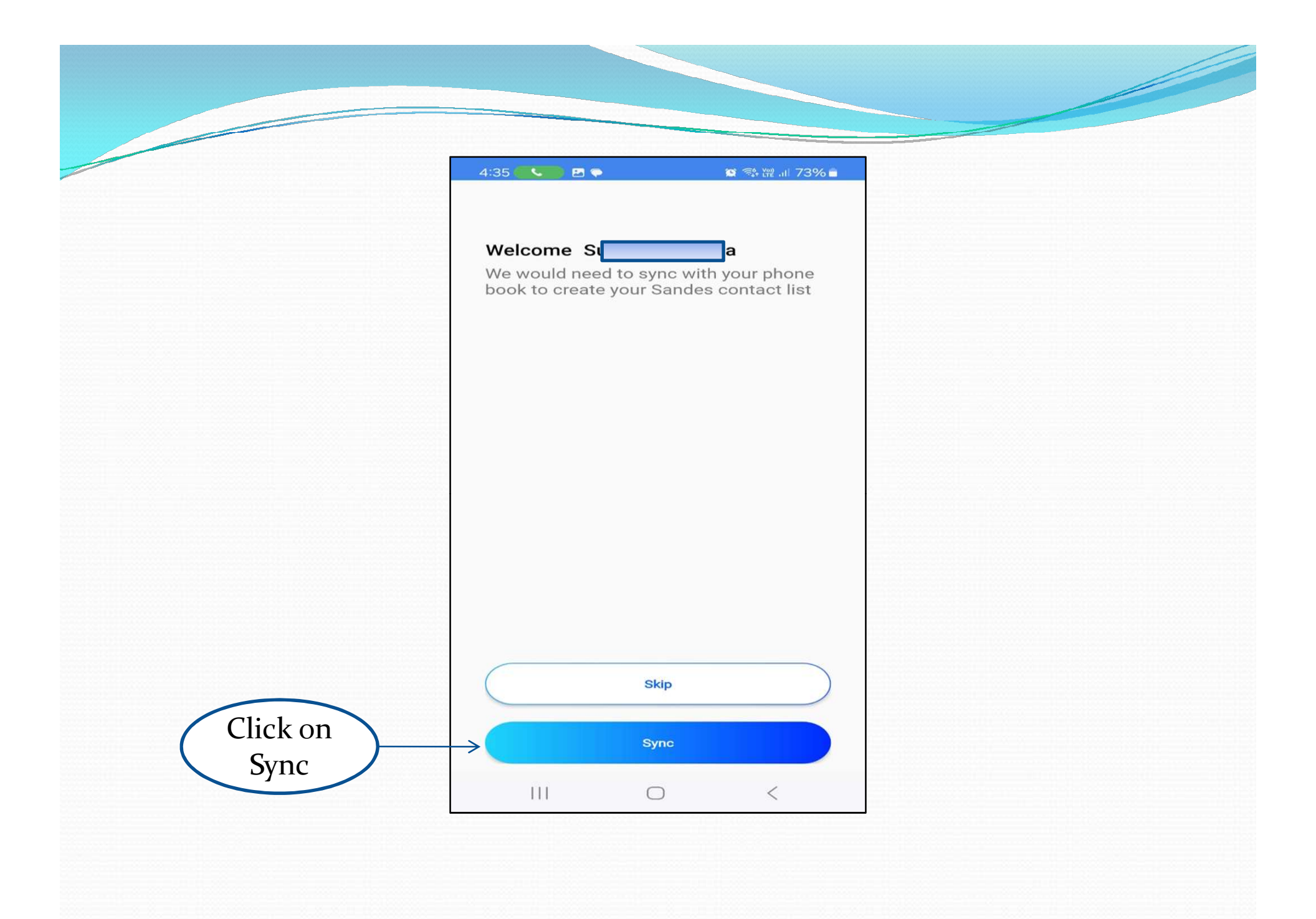

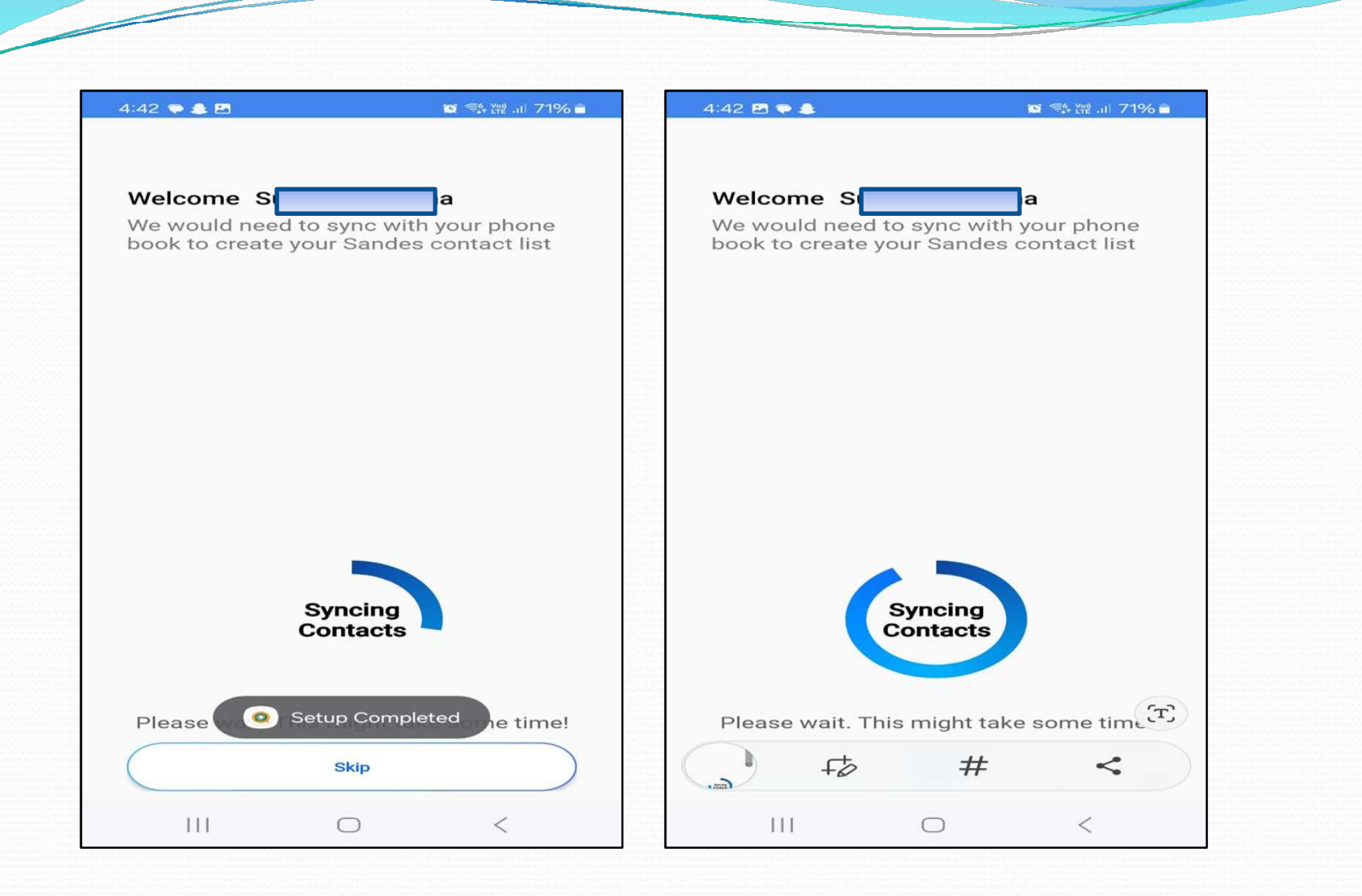

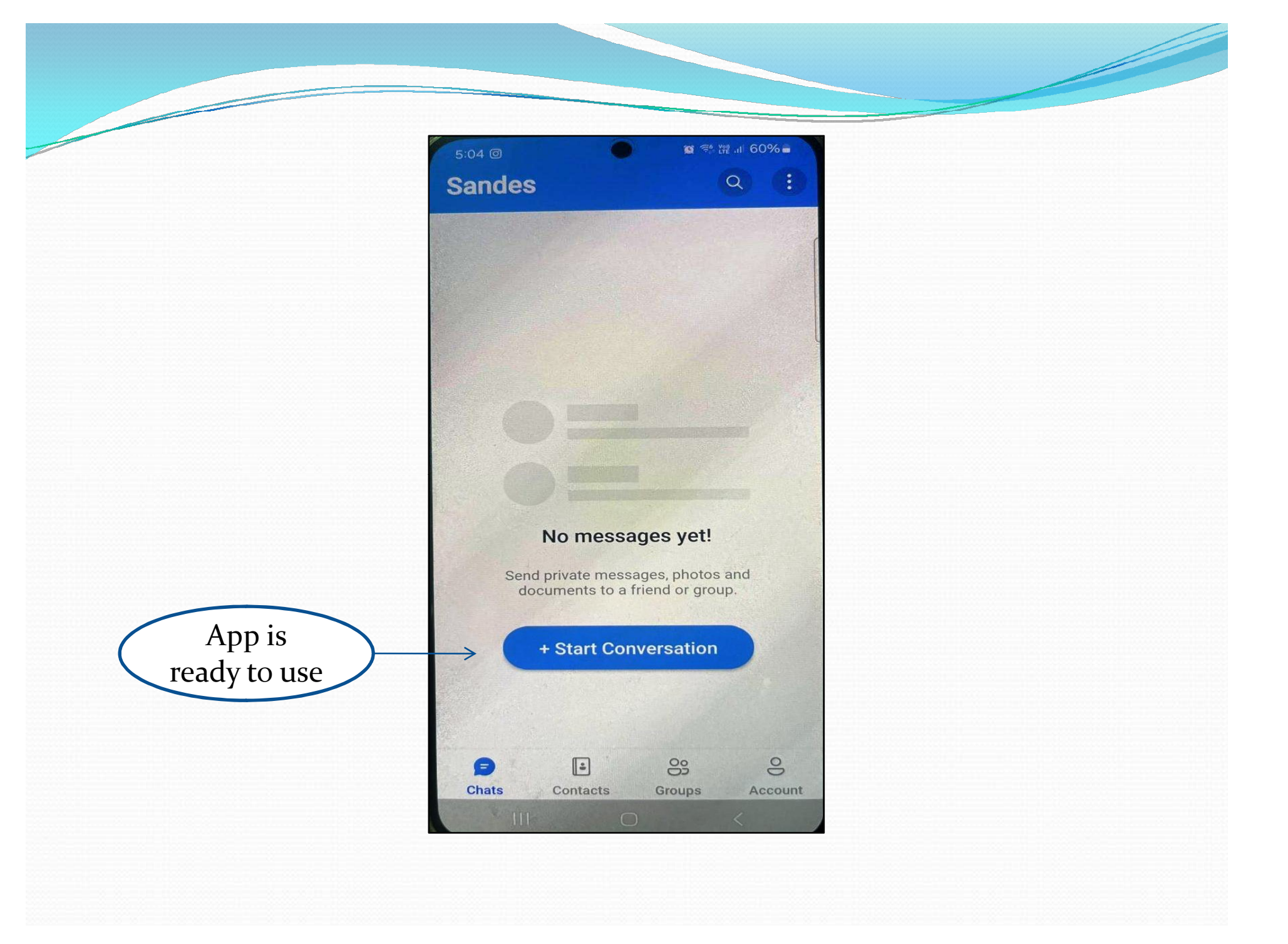